(Público en general)

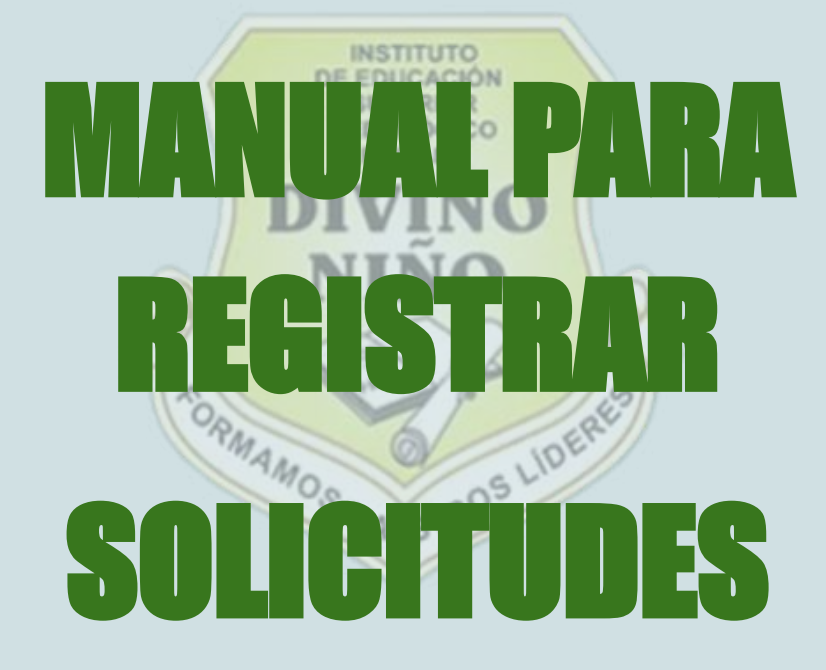

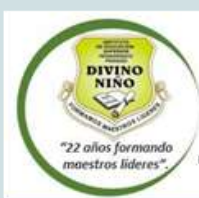

D.S., N<sup>0</sup> 028-2000-ED - R.D. Nº 022-2016- MINEDU/ VIMS P/DISEDD/ DIPOID

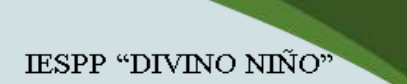

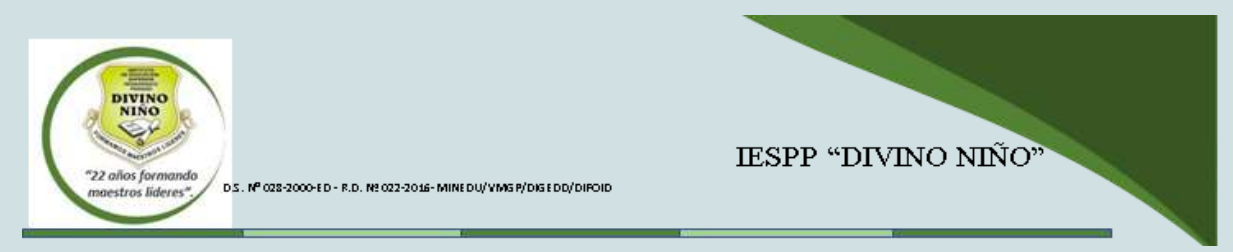

 Ingresar a: <u>https://ispdn.edu.pe/</u> —> Clic en Procesos académicos —>mesa de partes

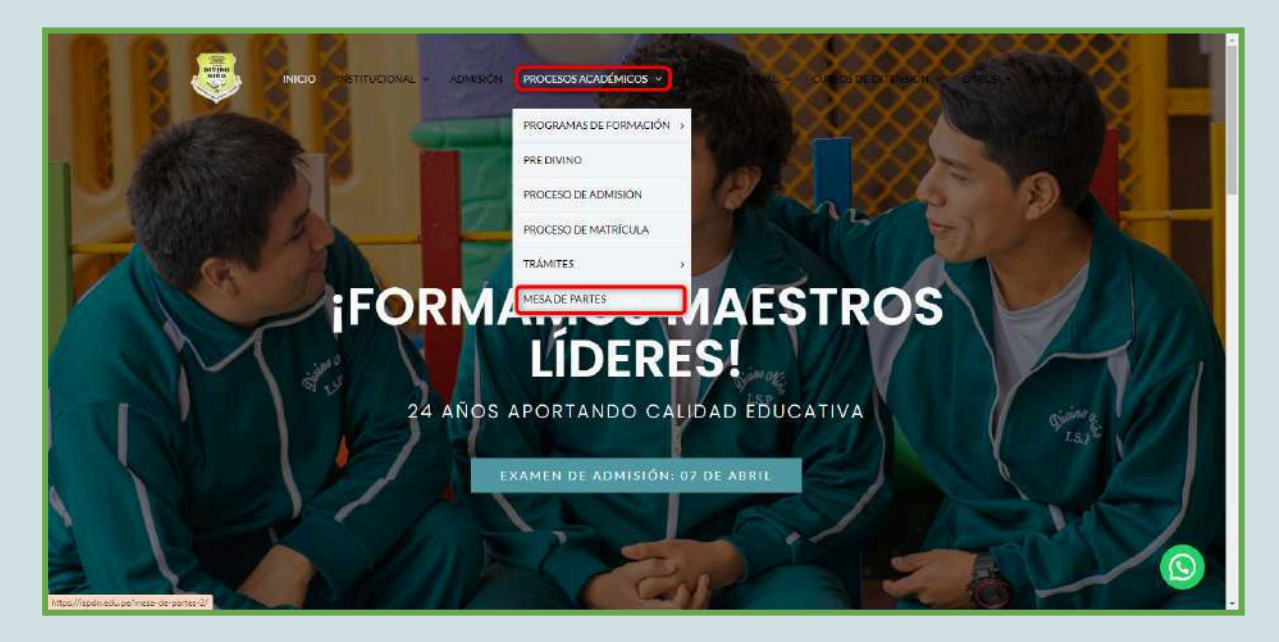

Clic en "Crear solicitud institucional" -> Clic en "Link web" y saldrá una ventana emergente.

| MESA DE PARTES                                                                                                    |  |
|----------------------------------------------------------------------------------------------------|--|
| CREAR SOLICITUD INSTITUCIONAL         Link web:         https://site2.q10.com/SolicitudesInstitucionales/NuevaSolicitud?aplentid=0efa3dcd-4451-4156-bcba-<br>d0509944190a         CONSULTA ESTADO DE SOLICITUD INSTITUCIONAL |  |

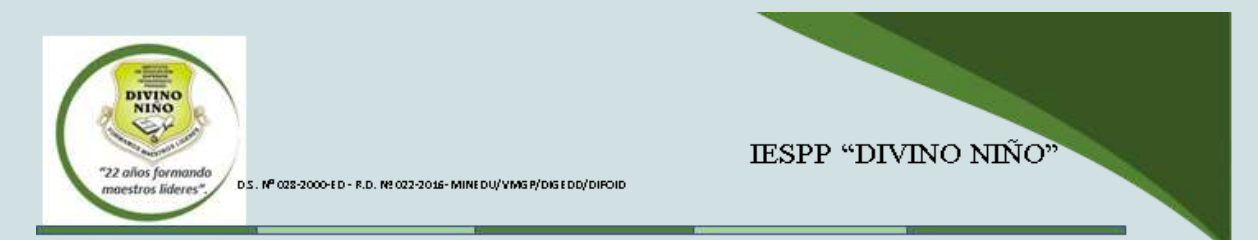

3. Completar los datos en tipo de identificación y clic en consultar.

| <br>INSTITUTO DE EDUCACIÓN SUPERIOR PARTICULAR DIVINO NIÑO E.I.R.L.                       | Crear solicitud institucional |
|-------------------------------------------------------------------------------------------|-------------------------------|
| Consultar persona<br>Tipo de identificación * DNI *<br>DNI *<br>S99999999<br>Q. Consultar |                               |

En la vista crear solicitud institucional se puede encontrar lo siguiente:

- Tipo de solicitud.
- Información solicitante.

| BITINO | INSTITUTO DE EDUCACIÓN SUPERIOR PARTIC                                                                 | JLAR DIVINO NIÑO E.L.R.L.             | Crear solicitud institucional |
|--------|----------------------------------------------------------------------------------------------------|---------------------------------------|-------------------------------|
|        | Nueva Solicitud Institucional<br>Tipo de solicitud *<br>Seleccione<br>Información solicitante<br>DNI * | Tipo de solicitud *                   | ]                             |
|        | Correo electrónico *                                                                                   | Programa de Estudio *<br>Selecciona • | Acapter                       |

Para seleccionar el tipo de solicitud a realizar hacer clic en tipo de solicitud

|   | Tipo de solicitud *                                                                         |             |
|---|---------------------------------------------------------------------------------------------|-------------|
|   | Seleccione                                                                                  |             |
|   | Seleccione                                                                                  |             |
|   | 02. Reserva de matricula                                                                    |             |
|   | 03. Traslado interno                                                                        |             |
|   | 04. Traslado externo                                                                        | Apeliidos * |
|   | 05. Convalidación de traslados internos                                                     |             |
|   | 06. Convalidación de traslados externos                                                     |             |
|   | 07. Licencia de estudios                                                                    |             |
|   | 08. Reincorporación                                                                         |             |
|   | 09. Emisión de títulos profesionales                                                        |             |
|   | 1.1. Matricula estudiantes del liciclo                                                      | 19          |
|   | 1.2. Matricula estudiantes del II - VII ciclo                                               | Aceptar     |
|   | 1.3. Matricula estudiantes del VIII - X ciclo                                               |             |
|   | 10.1. Duplicado de título (Robo o perdida)                                                  |             |
|   | 10.2 Duplicado de título (Deterioro o mutilación)                                           |             |
|   | 11. Subsanación                                                                             |             |
|   | 12.A Retiro                                                                                 |             |
|   | 12.8 Retiro por causas administrativas                                                      |             |
|   | 13. Certificación: constancia de egresado y certificado de estudios de programas formativos |             |
|   | 14. Emisor de grado de Bachiller y título profesional                                       |             |
|   | 15. Modalidades de obtención del títulos profesionales                                      |             |
| 1 |                                                                                             |             |

| "22 años formando      | IESPP "DIVINO NIÑO"                                                                                                    |
|------------------------|----------------------------------------------------------------------------------------------------|
| maestros líderes" D.S. | N <sup>e</sup> 028-3000-ed - R.D. Ne 022-2016- Minedu/ Ving R/Disedd/Diroid                                                                                                    |
|                        | Nueva Solicitud institucional  Trpo de solicitud *  Seleccione  2. Reserva de matricula  3. Traslado interno  4. Traslado interno  6. Convalidación de traslados sinternos  6. Convalidación de traslados sinternos  7. Leencia de estudios  8. Reincorporación  9. Emissón de tribulos profesionales  1. Matricula estudiantes del 11 - V1 ciclo  1. Subscalado de titulo (Robo o perida)  1. Subscalado de titulo (Robo o perida)  1. Subscalado  1. Subscalado  1. Subscalado  1. Subscalado  1. Subscalado  1. Subscalado  1. Subscalado  1. Emisor de grado de Bachiller y titulo profesionales  1. Matricula estudiantes del egresedo y certificado de estudios de programas formativos  1. Emisor de grado de Bachiller y titulo profesionales  1. Matricula estudiantes del Bachiller y titulo profesionales  1. Emisor de grado de Bachiller y titulo profesionales  1. Emisor de grado de Bachiller y titulo profesionales  1. Matricula estudiantes del Bachiller y titulo profesionales  1. Subscalado  1. Subscalado  1 |

Seguir las instrucciones que se indican.

|                                                  | TO DE EDUCACIÓN SUPERIOR PARTIC                                                                                                  | CULAR DIVINO NINO E.I.R.L.                                                                        |                                                                          |                                                                                                    | Crear solicitud institucio                               |
|--------------------------------------------------|----------------------------------------------------------------------------------------------------|---------------------------------------------------------------------------------------------------|--------------------------------------------------------------------------|----------------------------------------------------------------------------------------------------|----------------------------------------------------------|
| Estudiantes (<br>a la página v<br>(original) - R | del I Ciclo 1. Realizar el pago de soles e<br>reb del pedagógico + https://ispdn.edu.j<br>ecito de pago de inscrinción o decerbo | n Tesorería. Adjuntar comprob<br>pe/) 3. Adjuntar: - Ficha de ma<br>de pano - 2 fotos tamaño de c | ante en el expediente<br>trícula o admisión - Pa<br>emé (fondo blando) e | <ol> <li>Luego ingresar su solicitud a través de me<br/>artida de nacimiento (original) - Certificado de<br/>mención 1975</li> </ol> | isa de parte digital. (ingresar<br>e estudios realizados |
| Incomparing - 14                                 | Tipo de solicitud *                                                                                                    | ue pago - 2 rotos tamano de e                                                                     | ante frondo onandoj e                                                    | ABRUDITE                                                                                                    |                                                          |
|                                                  | 1.1. Matricula estudiantes del liciclo                                                                                           | -                                                                                                 |                                                                          |                                                                                                    |                                                          |
|                                                  | a la palgina vedi del pedagógico - hitas As<br>ronginal - Recto de pago de inscripción a<br>Información solicitante              | publicadizani) 3. Acquintar - Ficha de matridu<br>I desecho de pago - 2 fotos famade de carne     | la o admisión - Partida de riacim<br>(tondo blando) exención (PG         | tiento (originali - Certificado de estudos realizados                                                                                |                                                          |
|                                                  | DNI *                                                                                                    | Nombres *                                                                                         |                                                                          | Apellidos *                                                                                                    |                                                          |
|                                                  | Correo electrónico *                                                                                                    | Programa de Estudio *                                                                             |                                                                          |                                                                                                    |                                                          |
|                                                  | Documentos requeridos                                                                                                    | Seleccione                                                                                        | •                                                                        |                                                                                                    |                                                          |
|                                                  | Adjuntar comprobante de pago @*                                                                                                  |                                                                                                   | Ficha de matricula o ad                                                  | imisión @*                                                                                                    |                                                          |
|                                                  | 🕹 Cargar archivo                                                                                                    |                                                                                                   | 🏂 Cargar archivo                                                         |                                                                                                    |                                                          |
|                                                  | Partida de nacimiento original 🖗 *                                                                                               |                                                                                                   | Certificado de estudios                                                  | • • •                                                                                                    |                                                          |
|                                                  | 2. Cargar archivo                                                                                                    |                                                                                                   | <b>⊥</b> Cargar archivo                                                  |                                                                                                    |                                                          |
|                                                  |                                                                                                    |                                                                                                   |                                                                          |                                                                                                    |                                                          |

Estudiantes del l Ciclo 1. Realizar el pago de soles en Tesorería. Adjuntar comprobante en el expediente 2. Luego ingresar su solicitud a través de mesa de parte digital. (ingresar a la página web del pedagógico - https://ispdn.edu.pe/) 3. Adjuntar: - Ficha de matrícula o admisión - Partida de nacimiento (original) - Certificado de estudios realizados (original) - Recibo de pago de inscripción o derecho de pago - 2 fotos tamaño de carné (fondo blando) exención JPG

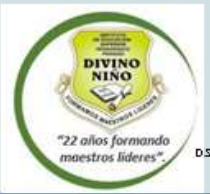

D.S. Nº 028-2000-ED - R.D. Nº 022-2016- MINEDU/VIMS P/DISEDD/DIPOID

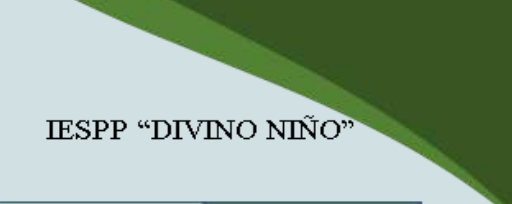

## Información solicitante:

| DNI *                                                       | Nombres *                                      | Apellidos *                                                                                                    |         |
|-------------------------------------------------------------|------------------------------------------------|----------------------------------------------------------------------------------------------------|---------|
| Correo electrónico *                                        | Programa de Estudio *                          |                                                                                                    |         |
|                                                             | Seleccione                                     | -                                                                                                    |         |
| Documentos requeridos                                       |                                                |                                                                                                    |         |
| djuntar comprobante de pago ${f 0}^{*}$                     |                                                | Ficha de matricula o admisión 🛛 *                                                                                                    |         |
| 1 Cargar archivo                                            |                                                | 2 Cargar archivo                                                                                                    |         |
| artida de nacimiento original 🔞 *                           |                                                | Certificado de estudios 🕑 *                                                                                                    |         |
| 2 Cargar archivo                                            |                                                | Largar archivo                                                                                                    |         |
| fotos tamaño de carné 🛛 *                                   |                                                |                                                                                                    |         |
| 🏝 Cargar archivo                                            |                                                |                                                                                                    |         |
|                                                             |                                                |                                                                                                    |         |
|                                                             |                                                |                                                                                                    |         |
|                                                             |                                                |                                                                                                    | Aceptar |
|                                                             |                                                |                                                                                                    |         |
|                                                             |                                                |                                                                                                    |         |
| nformación s <mark>olic</mark> itante                       |                                                |                                                                                                    |         |
| nformación solicitante                                      | Nombres *                                      | Apellidos *                                                                                                    |         |
| nformación solicitante                                      | Nombres *                                      | Apellidos *                                                                                                    |         |
| nformación solicitante                                      | Nombres *                                      | Apellidos *                                                                                                    |         |
| nformación solicitante                                      | Nombres *                                      | Apellidos*                                                                                                    |         |
| nformación solicitante<br>INI *<br>Orreo electrónico *<br>4 | Nombres * Programa de Estudio Seleccione       | Apellidos *                                                                                                    |         |
| nformación solicitante                                      | Nombres *<br>Programa de Estudio<br>Seleccione | Apellidos*<br>3<br>Programa de Estudio *                                                                                                    |         |
| nformación solicitante                                      | Nombres *<br>Programa de Estudio<br>Seleccione | Apellidos*<br>3<br>Programa de Estudio *<br>Seleccione                                                                                                    |         |
| nformación solicitante                                      | Nombres *<br>Programa de Estudio<br>Seleccione | Apellidos*<br>3<br>•<br>•<br>•<br>•<br>•<br>•<br>•<br>•<br>•<br>•<br>•<br>•<br>•<br>•<br>•<br>•<br>•<br>•                                                                                      |         |
| nformación solicitante                                      | Nombres *<br>Programa de Estudio<br>Seleccione | Apellidos*<br>3<br>Programa de Estudio *<br>Seleccione<br>Seleccione                                                                                                    |         |
| nformación solicitante                                      | Nombres *<br>Programa de Estudio<br>Seleccione | Apellidos*<br>3<br>Programa de Estudio *<br>Seleccione<br>Seleccione<br>Computación e Informática                                                                                              |         |
| nformación solicitante                                      | Nombres *<br>Programa de Estudio<br>Seleccione | Apellidos*<br>3<br>Programa de Estudio *<br>Seleccione<br>Seleccione<br>Computación e Informática<br>Comunicación                                                                              |         |
| nformación solicitante                                      | Nombres *<br>Programa de Estudio<br>Seleccione | Apellidos*<br>3<br>Programa de Estudio *<br>Seleccione<br>Seleccione<br>Computación e Informática<br>Comunicación<br>Educación Efeico                                                          |         |
| nformación solicitante                                      | Nombres *<br>Programa de Estudio<br>Seleccione | Apellidos*<br>3<br>Programa de Estudio *<br>Seleccione<br>Seleccione<br>Computación e Informática<br>Comunicación<br>Educación Física                                                          |         |
| nformación solicitante                                      | Nombres *<br>Programa de Estudio<br>Seleccione | Apellidos*<br>3<br>Programa de Estudio *<br>Seleccione<br>Seleccione<br>Computación e Informática<br>Comunicación<br>Educación Física<br>Educación Inicial                                     |         |
| nformación solicitante                                      | Nombres *<br>Programa de Estudio<br>Seleccione | Apellidos*<br>3<br>Programa de Estudio *<br>Seleccione<br>Seleccione<br>Computación e Informática<br>Comunicación<br>Educación Física<br>Educación Inicial<br>Educación Primaria               |         |
| nformación solicitante                                      | Nombres *                                      | Apellidos*<br>3<br>Programa de Estudio *<br>Seleccione<br>Seleccione<br>Computación e Informática<br>Comunicación<br>Educación Física<br>Educación Inicial<br>Educación Primaria<br>Matemática |         |

- 4. Correo electrónico.
- 5. Programa de estudio

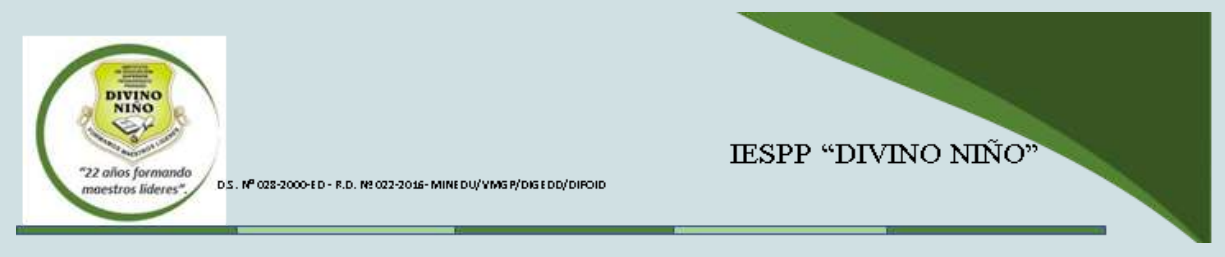

## Documentos requeridos.

En estas opciones se podrá cargar los documentos que se requieren como requisitos para procesar las solicitudes.

| Documentos requeridos                     |                                                                                                    |
|-------------------------------------------|----------------------------------------------------------------------------------------------------|
| Adjuntar comprobante de pago 🚱 *          | Ficha de matricula o admisión <b>@</b> *<br><b>1</b> Cargar archivo<br>Contificada de estudios <b>@</b> * |
| Cargar archivo 2 fotos tamaño de carné @* | Le Cargar archivo                                                                                         |
| 2 Cargar archivo                          |                                                                                                    |
|                                           | Aceptar                                                                                                   |

- Comprobante de pago.
- Partida de nacimiento (original)
- 2 Fotos de carné.
- Ficha de matrícula o admisión.
- Certificado de estudios.

Los documentos se cargan de la siguiente manera:

| Tipo de solicitud *<br>1.1. Matricule estudiantes del l ciclo<br>Estudiates del / Ciclo 1. Realizar el argo de sole<br>a la spisor una de del paga de sole<br>arganel - finado de paga de reconscrito a dese | <ul> <li>Teroverá, Adjuntar compusibilite<br/>is pel 3. Adjuntar Ficha de moticiula<br/>tro de paga - 2 fotos tenuño de came j</li> </ul> | an el expediente 2. Luego Ingres<br>o admissión - Partida de nacimi<br>fundía blandial esencidar JPO | er su solicitud a travela de mesa de parte sityitat, fitareser<br>nos (engéna) - Contribuido de entudos metabados : |   |   |
|----------------------------------------------------------------------------------------------------|----------------------------------------------------------------------------------------------------|----------------------------------------------------------------------------------------------------|----------------------------------------------------------------------------------------------------|---|---|
| Información solicitante                                                                                                    | Nombres*                                                                                                    |                                                                                                    | Apellidos *                                                                                                    |   |   |
| Correo electrónico *                                                                                                    | Programa de Estudio *<br>Educación Inicial                                                                                                |                                                                                                    |                                                                                                    |   |   |
| Documentos requeridos                                                                                                    | Hacer clic en                                                                                                    | <u> </u>                                                                                             |                                                                                                    |   |   |
| Adjuntar comprobante de pago                                                                                                    | cargar archivo                                                                                                    | Ficha de matricula o adr                                                                             | nisidn @*                                                                                                    |   |   |
| L Cargar archivo     Z fotos tamaño de carné @*                                                                                                    |                                                                                                    | 1 Cargar archivo                                                                                     |                                                                                                    |   |   |
| 🕰 Cargar archivo                                                                                                    |                                                                                                    |                                                                                                    |                                                                                                    |   |   |
|                                                                                                    |                                                                                                    |                                                                                                    | Acepta                                                                                                    | 1 | 0 |

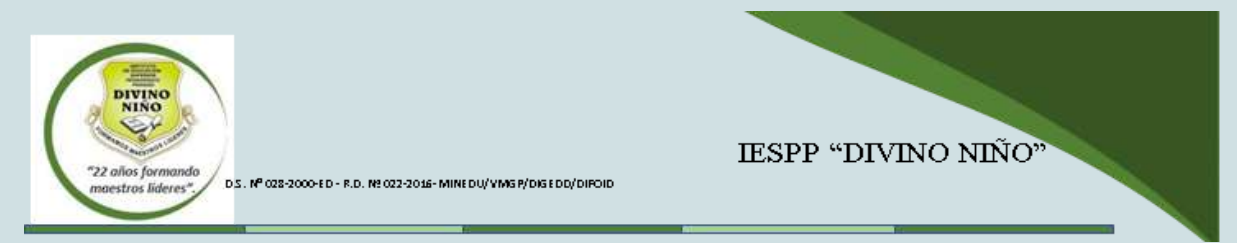

Se selecciona el archivo en la ruta donde se encuentra guardado

| 1.1. Me<br>Entrador<br>a la zag<br>jorgana | mouta estudiantes del 1 ciclo                                                                                                    | anorena. Activitar congreduante are al a<br>2. Actoritar - Piche de matricula o acti<br>paga - 2 fintos tarrarle de carre finede | ogradiente 2. Lioega regnas<br>masir - Partide de tacimo<br>r blandel avanción 1933 | n as adotted a bevia o<br>nto prograd - Certifica    | le muse de perte digital ;<br>de le estudios reelfocia | þógranar<br>s                                                                                                    |
|--------------------------------------------|----------------------------------------------------------------------------------------------------|----------------------------------------------------------------------------------------------------|-------------------------------------------------------------------------------------|------------------------------------------------------|--------------------------------------------------------|----------------------------------------------------------------------------------------------------|
| Informa                                    | ición solicitante                                                                                                    |                                                                                                    |                                                                                     |                                                      |                                                        |                                                                                                    |
| DNI *                                      |                                                                                                    | Nombres *                                                                                                    |                                                                                     | Apellidos *                                          |                                                        |                                                                                                    |
|                                            |                                                                                                    |                                                                                                    |                                                                                     |                                                      |                                                        |                                                                                                    |
| Correo el                                  | schr 🚱 Abnr                                                                                                    |                                                                                                    |                                                                                     |                                                      | ×                                                      |                                                                                                    |
|                                            | 🕂 🕂 🕴 🕆 🕈 k Este equipo 🕐                                                                                                    | Descarges +                                                                                                    | ~ 0                                                                                 | P Buscht en Desc                                     | argas                                                  |                                                                                                    |
| Docum                                      | enti Organizar + Nuava carpeta                                                                                                    |                                                                                                    |                                                                                     | 10                                                   |                                                        |                                                                                                    |
| Adjuntar                                   | Com DAMELA val prio                                                                                                    | cipio de esta semana (5)                                                                                                    | Fecha de rood fi cackle                                                             | Tipe                                                 | Temaño 🏠                                               |                                                                                                    |
| <b>⊥</b> Can                               | are et all and a second and a second and as second and a second and a second and a second and a second and a second and a second and a second and a second and a second and a second and a second and a second and a second and a second and a second and a second and a second and a | -tone 2023-1 (3)<br>(1)                                                                                                    | 26/06/2023 16:01                                                                    | Hoje de oktouro d<br>Documento de Millo              | 146 KR<br>877 KB                                       |                                                                                                    |
| Partida d                                  | e na 📥 OneDrive 🗐 MV1                                                                                                    | 0- FINAL -MPI (1)                                                                                                    | 25/05/2023 75/33                                                                    | Documento de Mil.                                    | 4,192.83                                               |                                                                                                    |
| 1. Can                                     | ara 📥 OneDrive 🗐 MV3                                                                                                    | D. FINIAL -MPI<br>53 - MANUAL USO PLATAFORNIA BA                                                                                 | 26/06/2021 15:30<br>26/06/2021 15:30                                                | Decomento de M.,<br>Datumento de M.,                 | 4(192.82)<br>550.00                                    |                                                                                                    |
| 2 fotos ta                                 | məf 🖳 Exte equipe 🛛 🗠 la sem                                                                                                    | ana pasada (11)                                                                                                    |                                                                                     |                                                      |                                                        |                                                                                                    |
| ±. Car                                     | IST 0 Documentos Di Por<br>Escritorio do Solis                                                                                                    | ecos de solicitudes<br>Rudes institucionales                                                                                     | 23/06/2023 19/38<br>23/06/2023 19/34<br>23/06/2023 19/06                            | Documento de M<br>Documento de M<br>Microsoft Edge P | 877 88<br>182 88<br>1,742 88                           |                                                                                                    |
|                                            | imágenes v « 🗰 ACO                                                                                                    | STA GUTTERREZ, JENNYFFER ALEXA, .                                                                                                | 21/06/2022 18:15                                                                    | Microsoff Edge P                                     | 10 tū ¥                                                | and the second second se |
|                                            | Nombre                                                                                                    |                                                                                                    | -                                                                                   | Custom Files                                         |                                                        | Aceptar                                                                                                    |

Una vez llenado todos los campos se hace clic en aceptar

| <ol> <li>Matricula estudiantes del I ciclo</li> <li>Estudiantes del 1 Ciclo 2. Previoar el pega de sola<br/>e la págne web del petergoporo - Intro-Alsonh ec</li> </ol> | •<br>n en Tesonenie. Aufuniter comprehenter<br>In peril 1. Aufunter: - Picte de metricul | en el especiente 2 Luego rigi<br>e o edmostr - Pantole de neci | neur su advotud a bavair de mesa de parta digital (regenaur<br>mento (cogona) - Certificado de estudorio malización |  |
|----------------------------------------------------------------------------------------------------|------------------------------------------------------------------------------------------|----------------------------------------------------------------|----------------------------------------------------------------------------------------------------|--|
| prignali - Recito de page de escripción o derec<br>Información solicitante                                                                                              | he de pope – 2 fotos tamaña de carné                                                     | (fondo blando) exercicito (PG                                  |                                                                                                    |  |
| DNI *                                                                                                    | Nombres *                                                                                |                                                                | Apellidos *                                                                                                    |  |
|                                                                                                    | ***********                                                                              |                                                                | ********                                                                                                    |  |
| Correo electrónico *                                                                                                    | Programa de Estudio *                                                                    |                                                                |                                                                                                    |  |
| ************                                                                                                    | Educación Inicial                                                                        |                                                                |                                                                                                    |  |
| Documentos requeridos                                                                                                    |                                                                                          |                                                                |                                                                                                    |  |
| Adjuntar comprobante de pago $\Theta^*$                                                                                                    |                                                                                          | Ficha de matricula o a                                         | dmisión ©*                                                                                                    |  |
| FUT (I).doc                                                                                                    | (877 KB) 🗙                                                                               | FUT (1).doc                                                    | (877 KB) <b>ж</b>                                                                                                   |  |
| Partida de nacimiento original O*                                                                                                    |                                                                                          | Certificado de estudio                                         | s 0 *                                                                                                    |  |
| FUT (1).doc                                                                                                    | (877 KB) 🕱                                                                               | FUT (1).doc                                                    | (877 KB) <b>x</b>                                                                                                   |  |
| 2 fotos tamaño de carné 😡 *                                                                                                    |                                                                                          | C                                                              |                                                                                                    |  |
| FUT (1).doc                                                                                                    | (877 KB) 🗙                                                                               | 1                                                              | Hacer clic en aceptar                                                                                               |  |
|                                                                                                    |                                                                                          |                                                                |                                                                                                    |  |

## **Consultas de solicitudes:**

https://site2.q10.com/SolicitudesInstitucionales/ConsultarSolicitud?aplentId=0efa3dcd-4451-4156-bcba-d0509944190a

|      | ÓN SUPERIOR PARTICULAR DIVINO NIÑO E.I.R.L. | Consultar solicitud |
|------|---------------------------------------------|---------------------|
|      | Currus Bar extractor de la solicitual       |                     |
|      | ONA del solicitares *                       |                     |
|      | Rist(act)*                                  |                     |
|      | () Consultier solicitud                     |                     |
|      |                                             |                     |
|      |                                             |                     |
|      |                                             |                     |
|      |                                             |                     |
| 6010 |                                             |                     |